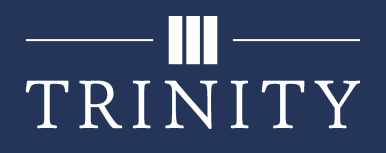

# **Disabling Popup Blocker for Student Portal**

To access many of the tasks in the student portal, including class registration, your browser's popup blocker must be disabled. Student Portal will prompt to deactivate popup blocker if it is still enabled. Instructions for Chrome, Edge, Firefox, and Safari can be found below.

#### **Google Chrome**

1. Navigate to your student portal and log in.

2. If this is your first time accessing the site, you may receive a message that popups are disabled. You may click **OK**.

3. In the address bar, you should see an icon with a small red X on it. If this icon does not appear, skip to **step 5** below.

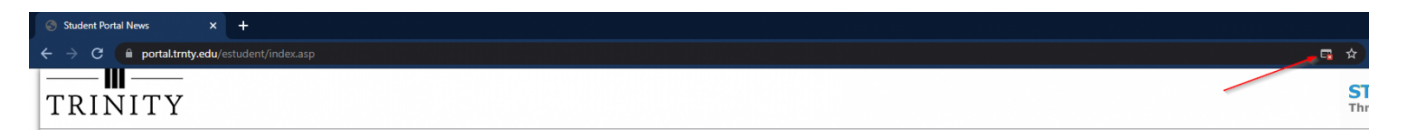

4. Click on this icon, select **Always allow pop-ups and redirects from https://portal.trnty.edu**, then click **Done**.

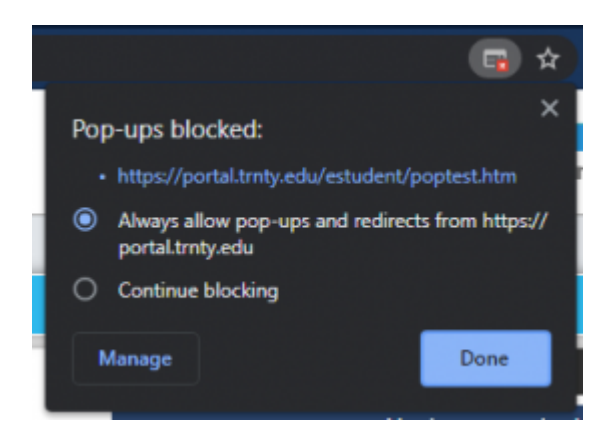

5. If the above icon does not appear, click on the Secure (lock) icon located in the address bar:

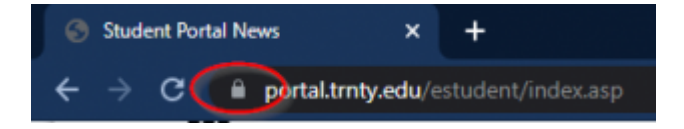

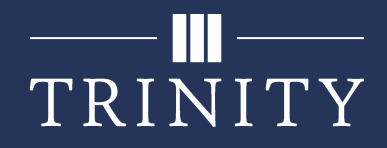

#### a. Click Site settings:

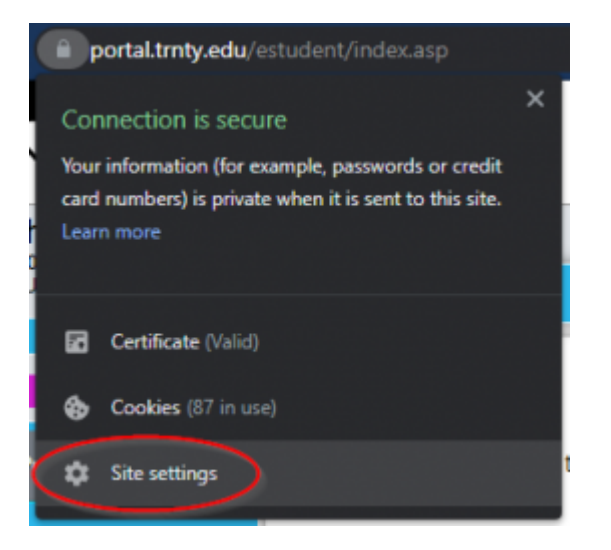

b. On the new page, find **Pop-ups and redirects** in the list and click the drop-down box to the right. Change the setting to **Allow**:

| ← portal.trnty.e | du                                       |                           |                   |
|------------------|------------------------------------------|---------------------------|-------------------|
| Usage            |                                          |                           |                   |
| 443 B · 20 co    | okies                                    |                           | Clear data        |
| Permissions      |                                          |                           | Reset permissions |
| 💡 Locati         | an                                       | Ask (de                   | fault) -          |
| 📑 Camer          | а                                        | Ask (de                   | rfault) 👻         |
| 🌷 Microp         | shone                                    | Ask (de                   | fault) 👻          |
| (+) Motion       | h sensors                                | Allow (                   | default) 👻        |
| 🌲 Notific        | ations                                   | Ask (de                   | fault) 👻          |
| <> JavaS         | cript                                    | Allow (                   | default) 👻        |
| 🖪 Image          | 8                                        | Allow (                   | default) 👻        |
| 🖄 Pop-uş         | os and redirects                         | Allow                     | •                 |
| Block I          | f site shows intrusive or misleading ads | Block (<br>Allow<br>Block | default)          |

6. Close the Settings tab(s) and go back to the student portal. Reload the page.

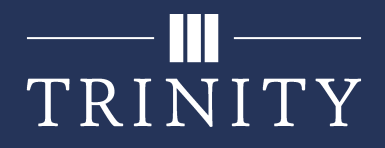

### Edge

1. Navigate to the student portal and log in.

2. If this is your first time accessing the site, you may receive a message that popups are disabled. You may click **OK**.

3. In the address bar, you should see an icon with a small red X on it. If this icon does not appear, skip to **step 5** below.

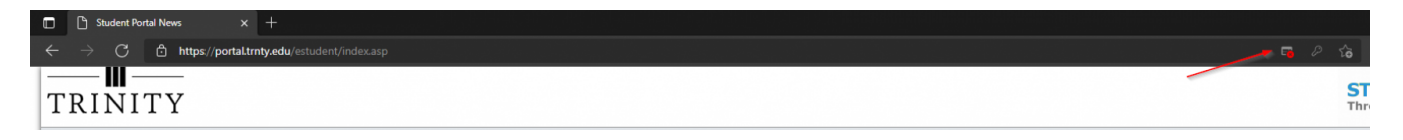

4. Click on this icon, select **Always allow pop-ups and redirects from https://portal.trnty.edu**, then click **Done**.

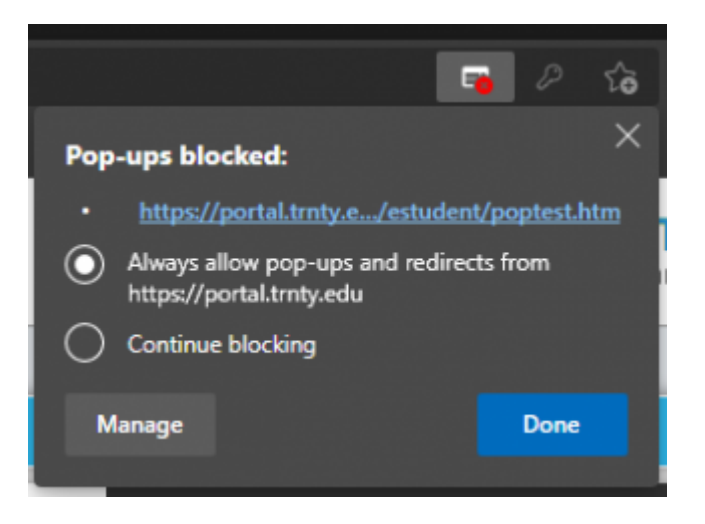

5. If the above icon does not appear, click on the Secure (lock) icon located in the address bar:

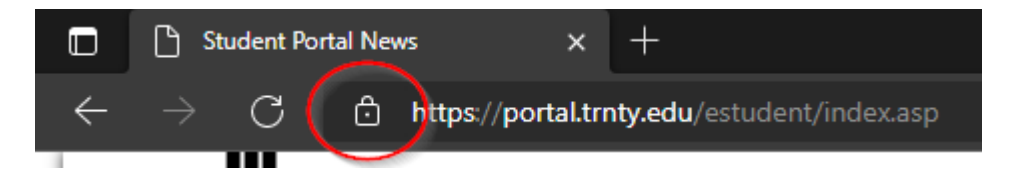

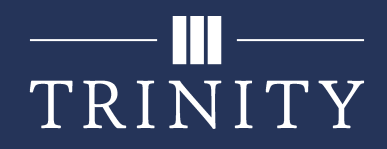

a. Click Permissions for this site:

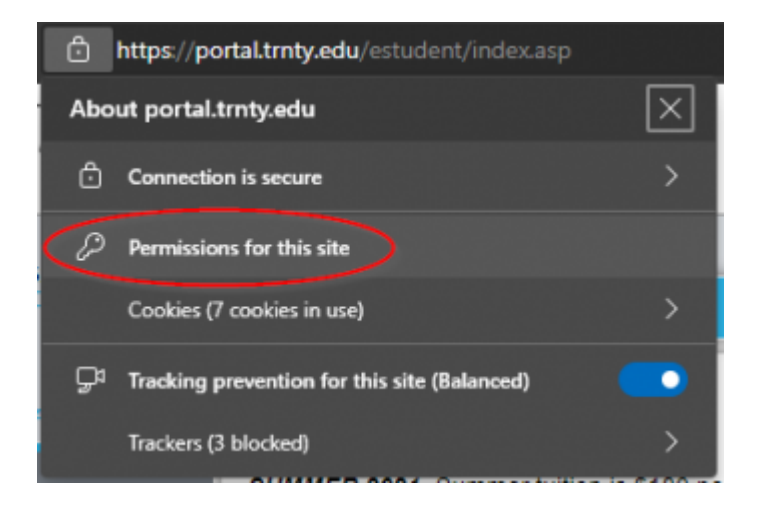

b. On the new page, find **Pop-ups and redirects** in the list and click the drop-down box to the right. Change the setting to **Allow**:

| All si | tes / https://portal.trnty.edu                  |          |            |         |
|--------|-------------------------------------------------|----------|------------|---------|
|        |                                                 |          | Reset perm | issions |
| 0      | Location                                        | Ask (de  | fault)     | ~       |
| Ô      | Camera                                          | Ask (de  | fault)     |         |
| ¢      | Microphone                                      | Ask (de  | fault)     |         |
| (••)   | Motion or light sensors                         | Allow (c | lefault)   |         |
| Ģ      | Notifications                                   | Ask (de  | fault)     |         |
| ß      | JavaScript                                      | Allow (c | lefault)   |         |
| 0      | Images                                          | Allow (c | lefault)   |         |
| Ø      | Pop-ups and redirects                           | Allow    |            |         |
| ē      | Ads                                             | Block (  | default)   |         |
|        | Block if site shows intrusive or misleading ads | Allow    |            |         |
| Φ      | Background sync                                 | Block    | iciusity   | ·       |

6. Close the Settings tab(s) and go back to the student portal. Reload the page.

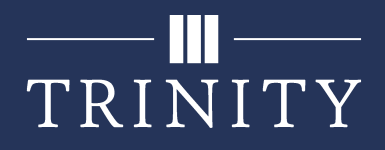

# Firefox

1. Navigate to the student portal and log in.

2. If this is your first time accessing the site, you may receive a message that pop-ups are blocked. You may click **OK**.

3. A bar should appear along the top of the screen notifying you that Firefox prevented a pop-up window from opening. Click on **Options**. If this bar does not appear, skip to **step 5** below.

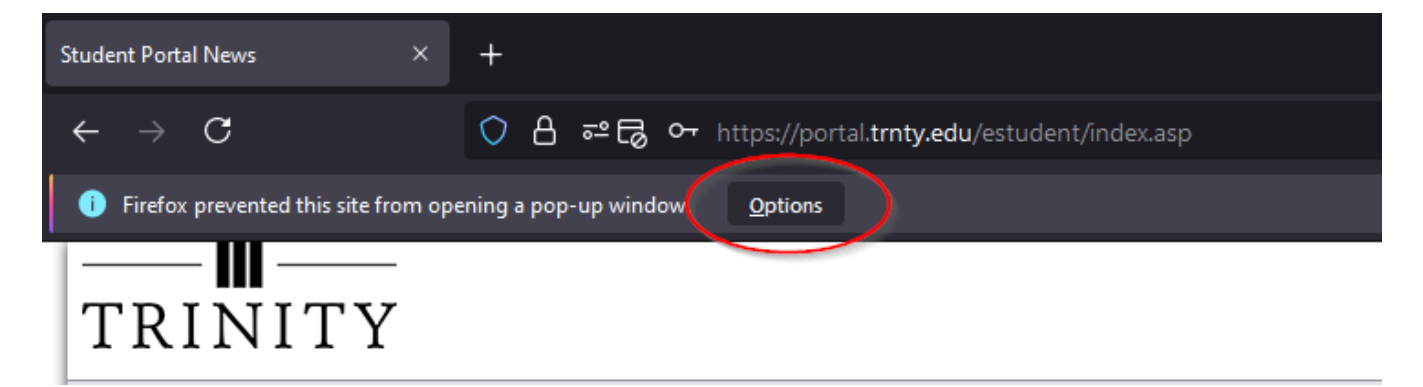

4. In the options menu, click on **Allow Popups for portal.trnty.edu**.

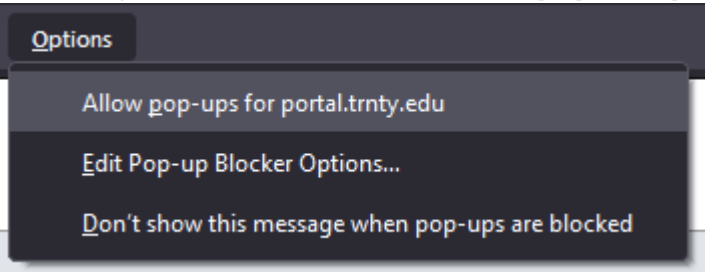

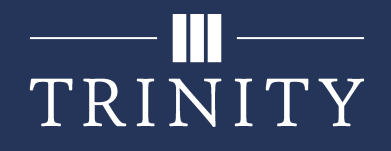

5. If the bar does not appear, click the **shield** icon in the address bar, then click **Protection settings**.

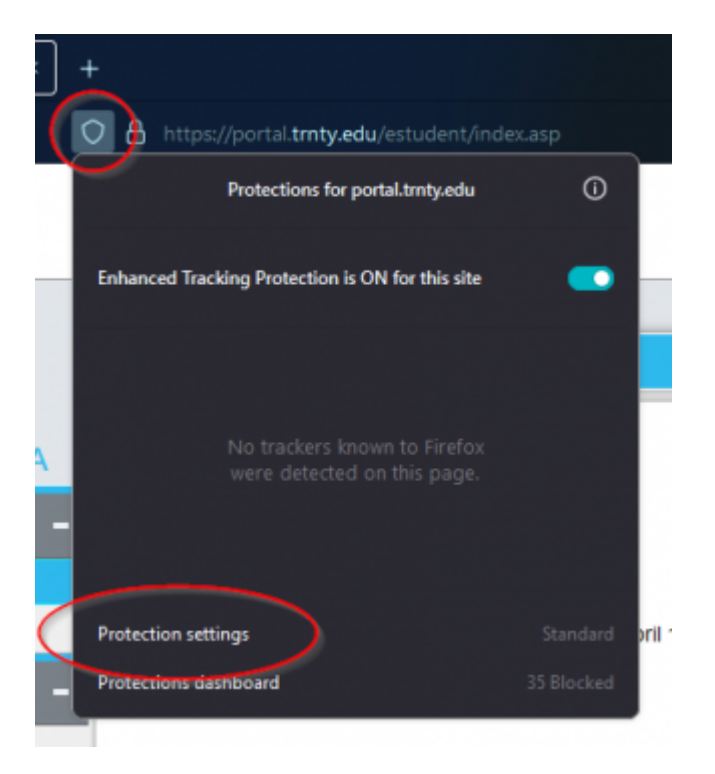

6. Scroll down to the Permissions section and click the **Exceptions** button to the right of "Block popup windows".

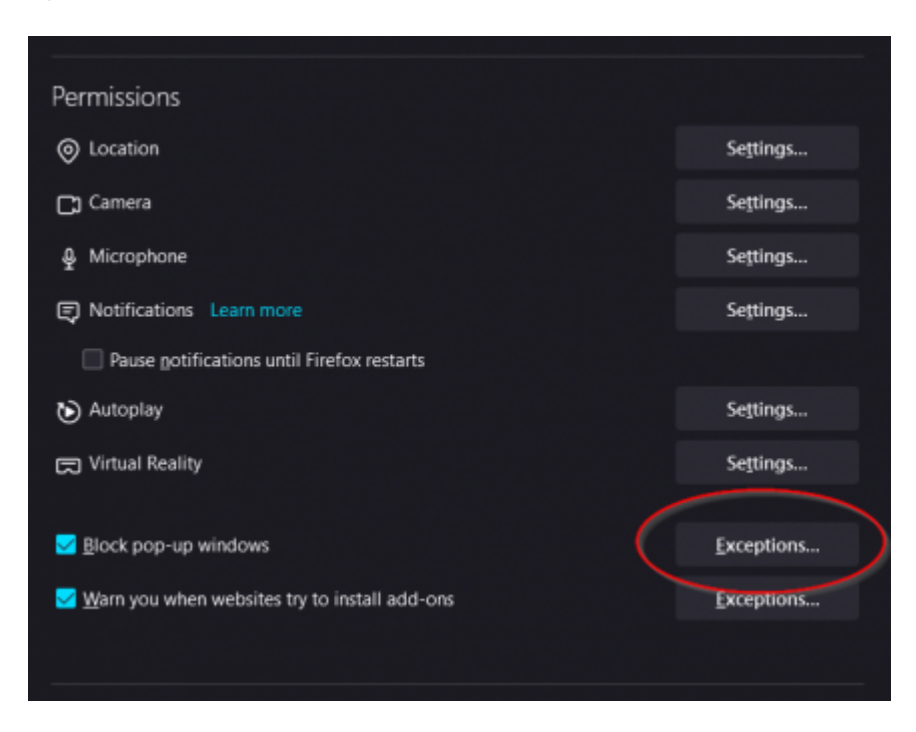

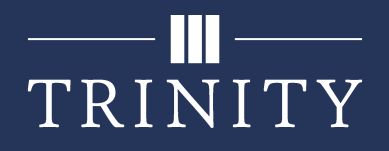

7. Enter the address **portal.trnty.edu** and press Enter. The portal address with the "http:" and "https:" prefixes will appear in the allowed website list. Click **Save Changes**.

| ant to allow and then | click Allow. | up windows. Type the exact address c | of the site you |
|-----------------------|--------------|--------------------------------------|-----------------|
| dress of website      |              |                                      |                 |
| portal.trnty.edu      |              |                                      |                 |
|                       |              |                                      | Allow           |
| Website               |              | Status                               |                 |
|                       |              |                                      |                 |
|                       |              |                                      |                 |
|                       |              |                                      |                 |
|                       |              |                                      |                 |
|                       |              |                                      |                 |
|                       |              |                                      |                 |
|                       |              |                                      |                 |
|                       |              |                                      |                 |

8. Close the Settings tab(s) and go back to the student portal. Reload the page.

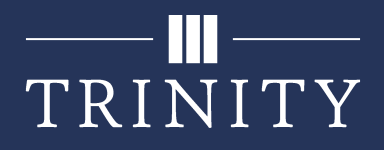

## Safari

1. Navigate and log into the student portal.

2. If this is your first time accessing the site, you may receive a message indicating that a pop-up window was blocked.

3. In the address bar, click the pop-up window icon on the right (when you hover over it, the URL will be replaced by "Show blocked pop-up windows"). If this icon does not appear, skip to **step 5** below.

| Show blocked pop-up windows |  |
|-----------------------------|--|
|                             |  |

4. Once you have clicked this icon, a pop-up window will appear. Safari will remember your choice for future sessions.

5. If the icon does not appear, click **Safari**, then **Preferences**.

| Safari    | File    | Edit    | View | History |
|-----------|---------|---------|------|---------|
| About Sa  | afari   |         |      |         |
| Safari Ex | tensio  | ns      |      |         |
| Preferen  | ces     | )       |      | ₩,      |
| Privacy I | Report. |         |      |         |
| Settings  | for Th  | is Webs | site |         |
| Clear His | story   |         |      |         |
| Services  |         |         |      | >       |
| Hide Saf  | ari     |         |      | ЖН      |
| Hide Oth  | ners    |         |      | ∼жн     |
| Show All  |         |         |      |         |
| Quit Safa | ari     |         |      | ЖQ      |

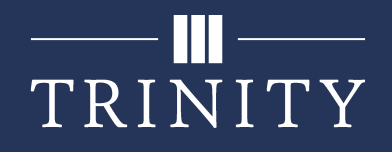

6. Click on the **Websites** tab. In the list on the left side of the window, scroll down and click on the **Pop-up Windows** tab.

7. Change the option for portal.trnty.edu to **Allow**.

| • • •                       | Websites                                              |   |
|-----------------------------|-------------------------------------------------------|---|
| 600 대 General Tabs AutoFill | 우 오 읍 ( ) ( ) ( ) ( ) ( ) ( ) ( ) ( ) ( ) (           |   |
| General                     |                                                       |   |
| Content Blockers            | Allow pop-up windows on the websites below:           |   |
| Auto-Play                   | Currently Open Websites Block and Notity              |   |
| Parto Play                  | portal.trnty.edu                                      |   |
| Page Zoom                   |                                                       |   |
| Camera                      |                                                       |   |
| Microphone                  |                                                       |   |
| Screen Sharing              |                                                       |   |
| Cocation                    |                                                       |   |
| Downloads                   |                                                       |   |
| A Notifications             |                                                       |   |
| Pop-up Windows              | Remove When visiting other websites: Block and Notify | 3 |
|                             |                                                       | ? |

8. Close the Preferences window and go back to the student portal. Reload the page.